## Introduction to PowerWorld Tutorial Created by the University of Illinois at Urbana-Champaign TCIPG PMU Research Group<sup>1</sup>

## INTRO:

In this tutorial, we will modify the following 3-bus system.

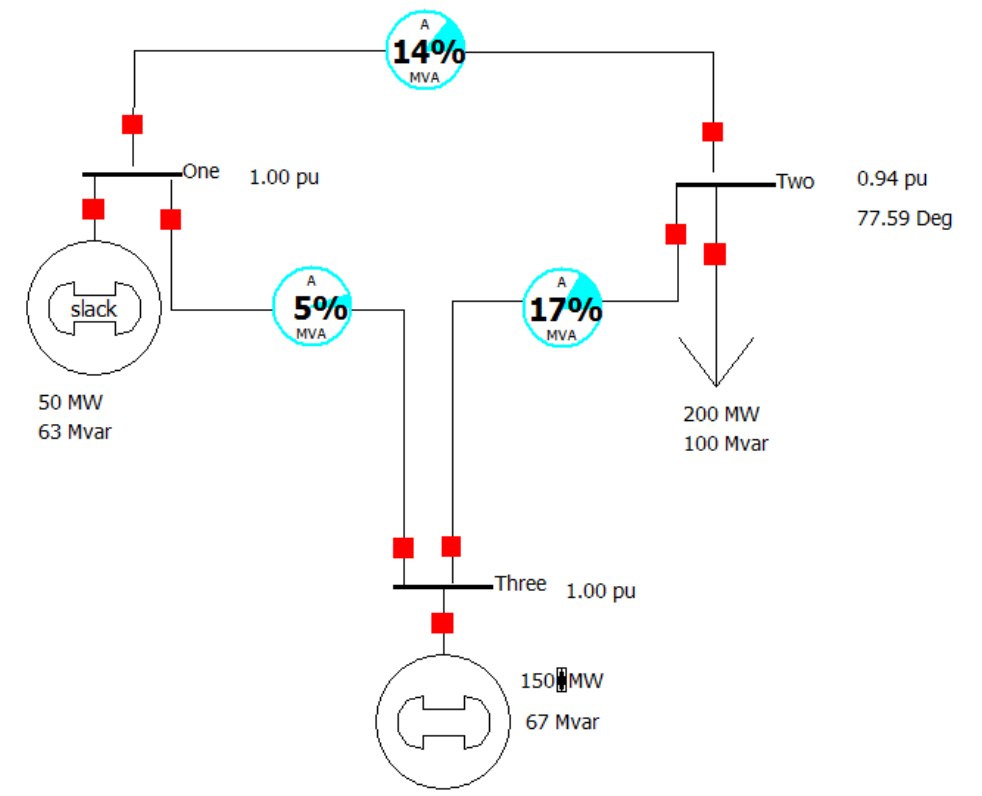

In this system, there are two generators and one load. The first generator (slack) is producing 50 MW of real power and 63 Mvar of reactive power. The real power produced by the second generator can be adjusted with the corresponding "up" and "down" arrows. In our case, the load consumes constant 200 MW and 100 Mvar.

## TUTORIAL:

 To see the power flow from the generators to the load, press Run Mode->Tools->Solve->[Green Button]

<sup>&</sup>lt;sup>1</sup> Credit given to Mark Alikpala, Kenta Kirihara and Bogdan Pinte.

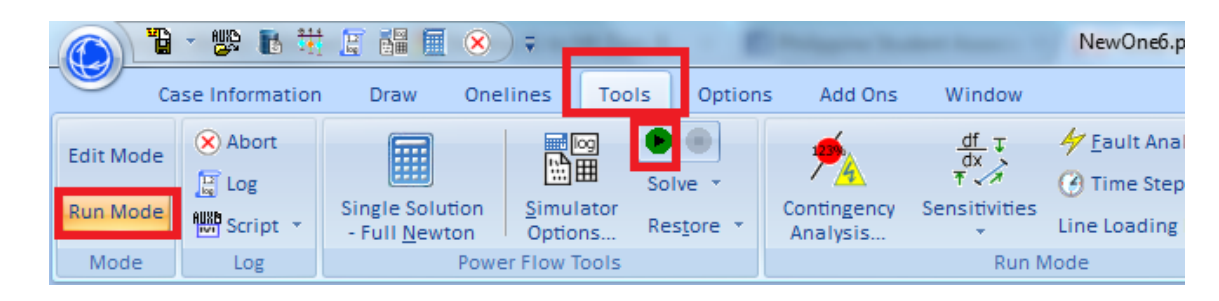

2. The program will then calculate the Power flow equations and would look like the following:

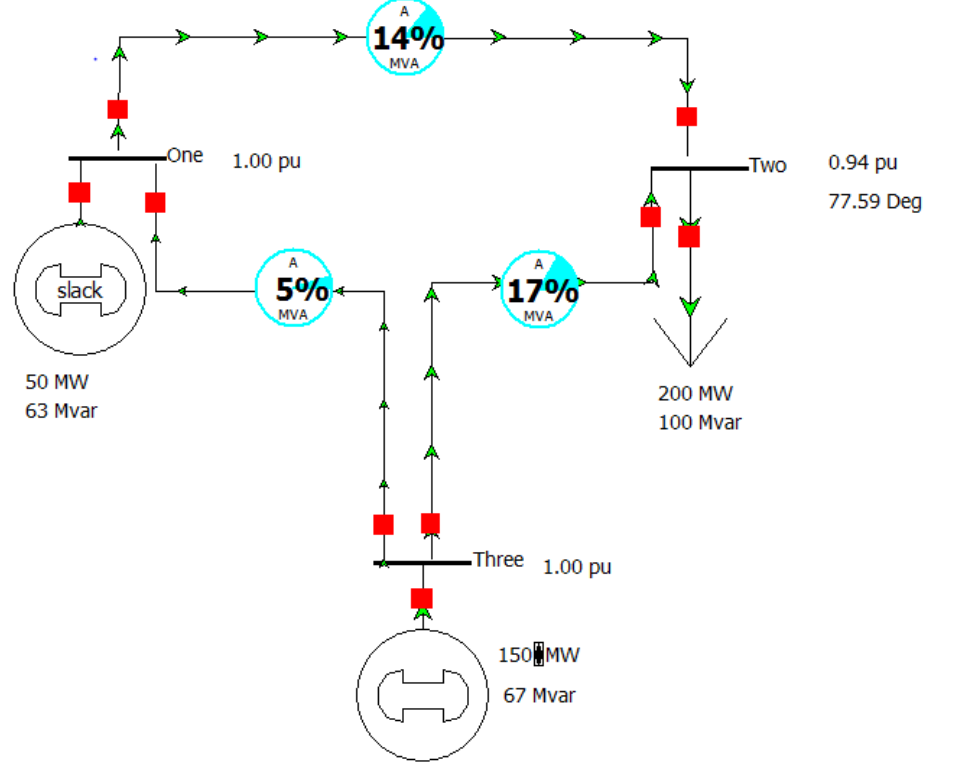

The green arrows indicate the direction of power flow.

- 3. While it is running, increase the power generated by the bottom generator to 180 MW. What will happen to power provided by the other generator?
- 4. Keep increasing the power until 220 MW is provided by the bottom generator. The system will look like this:

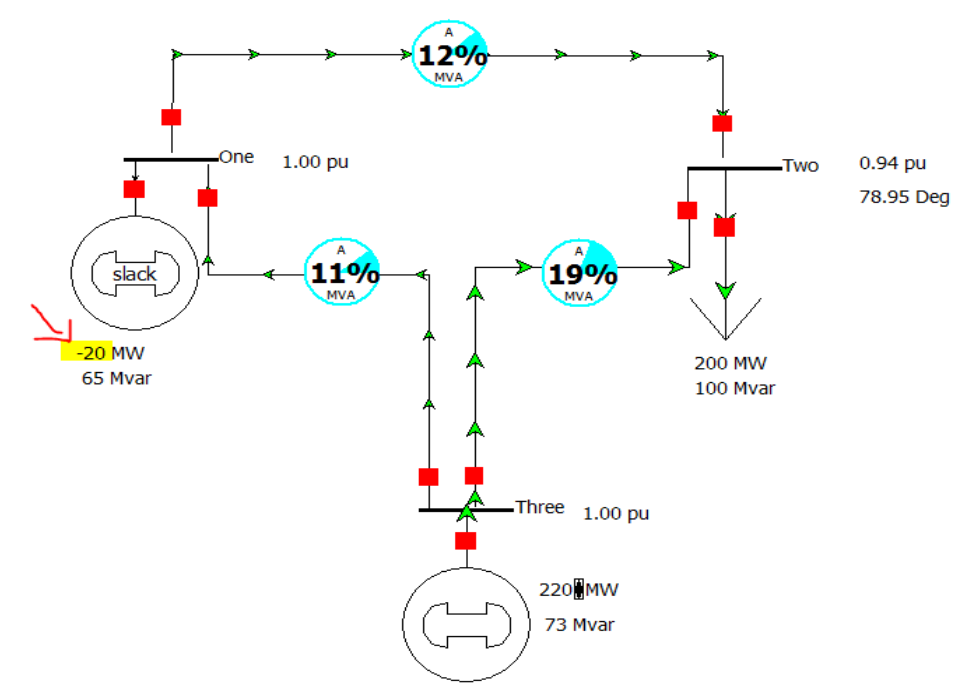

Note: Generator 1 becomes a motor (it consumes power). This is similar to what we observed in the power-flow lab 2 weeks ago.

- 5. Change power generated back to 150 MW.
- 6. Stop the simulation: press Run Mode->Tools->Solve->[Red Button]

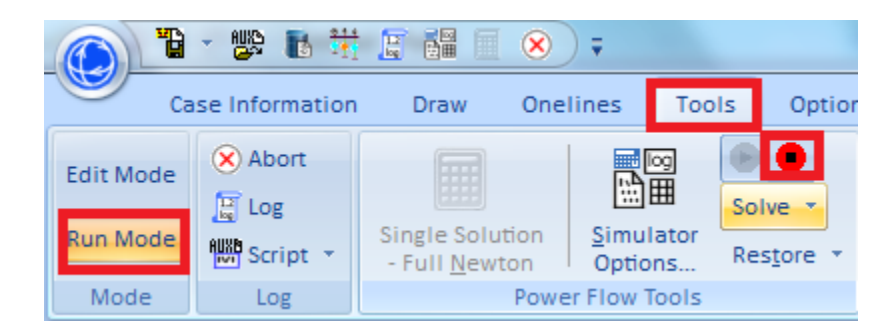

- 7. Press Edit Mode.
- 8. Observe that there is 130 Mvar of Reactive Power generated, but only 100 Mvar is consumed by the load. It means that 30 Mvar is stored in the transmission lines.
- Display Real and Reactive Power lost in the system: Stop the simulation, go to Edit Mode->Draw->Field->Zone Field

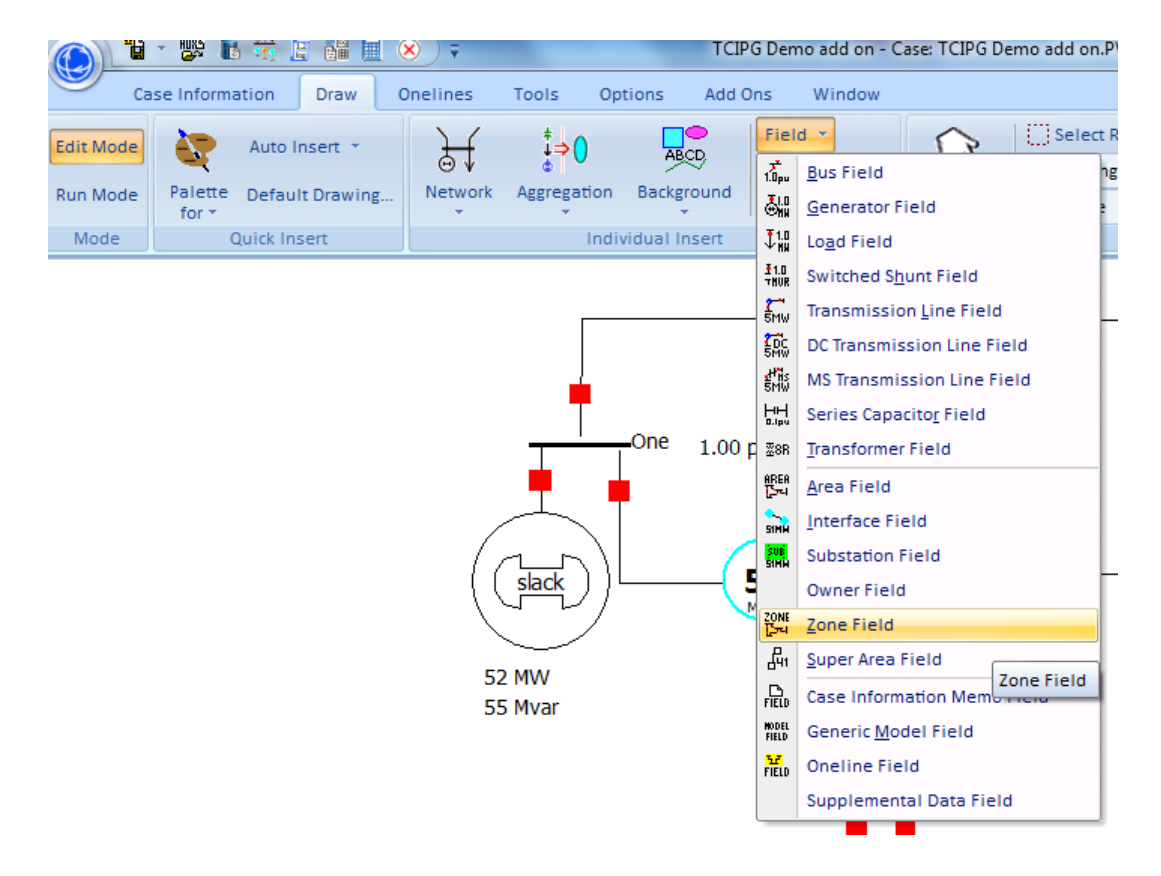

**Left Click** below the load and to the right of the bottom generator. The following window will be displayed:

| Zone Field Options              |                  |                     | ×                                     |
|---------------------------------|------------------|---------------------|---------------------------------------|
| Zone Number 0 (Entire Case      | e) 🔻 Fir         | nd                  |                                       |
| Total Digits in Field           | 4                | Other Zone Number   | r 0 👻                                 |
| Digits to Right of Decimal      | 2                | Delta per Mouse Cli | ck 0.000                              |
| Rotation Angle in Degrees       | 0                | Field Value         | 0.00 MW                               |
| Field Prefix (e.g., field name) | MW Losses        |                     |                                       |
| Anchored                        | 📝 Include Suffix |                     |                                       |
| Type of Field                   |                  |                     |                                       |
| 🔘 Name                          | 🔘 Mvar Genera    | ation               | MW Losses                             |
| Number                          | MW Shunts        |                     | O Mvar Losses                         |
| MW Load                         | Mvar Shunts      |                     | C Load Schedule Multiplier            |
| Mvar Load                       | MW Flow to       | Other Zone          | Select a Field: Find Field            |
| O MW Generation                 | Mvar Flow to     | Other Zone          | · · · · · · · · · · · · · · · · · · · |
| • ОК                            | X Cancel         |                     | ? Help                                |

Select **0 (Entire Case)** for the **Zone Number** field. Type **MW Losses** follow by 2 spaces in the **Field Prefix (e.g., field name)** box and select **MW Losses** bullet under **Type of Field.** Press **OK.** The following should be displayed:

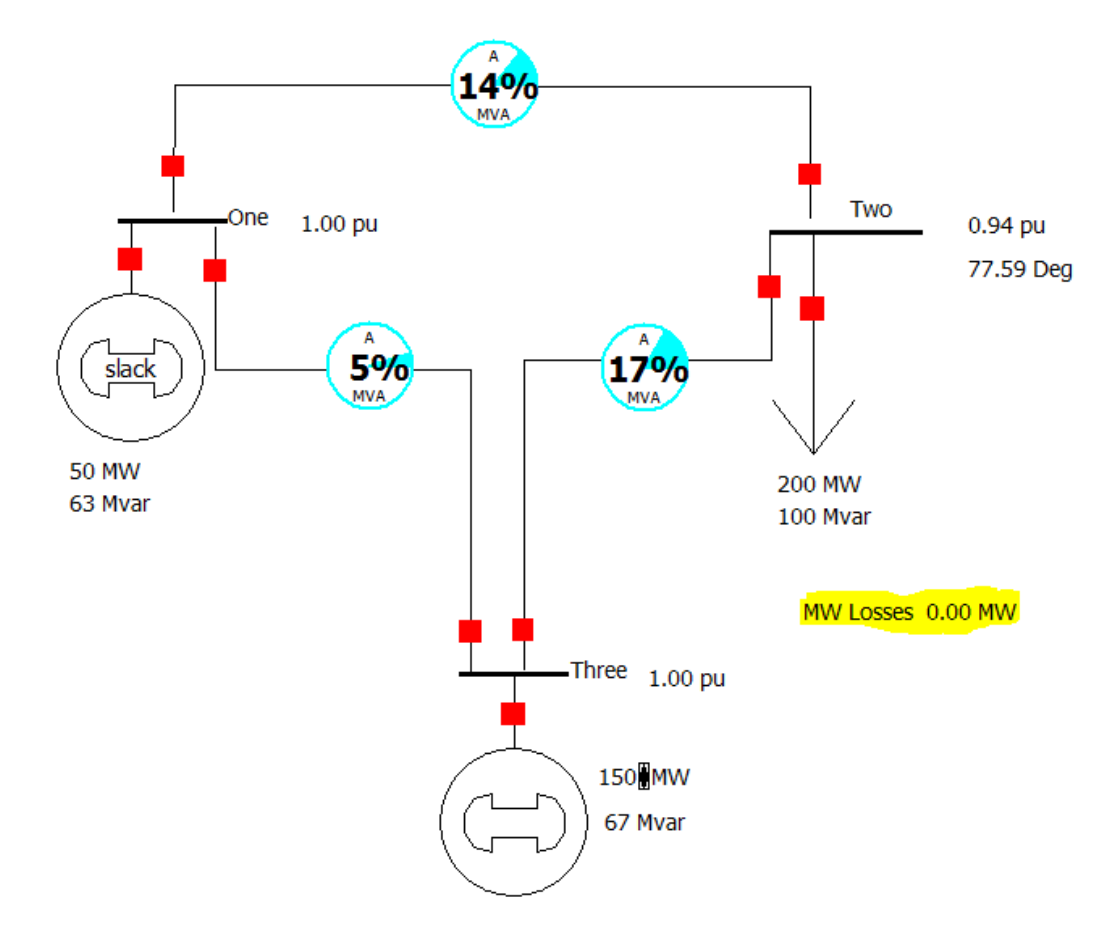

10. Follow similar steps to display Mvar Losses and position it under MW Losses:

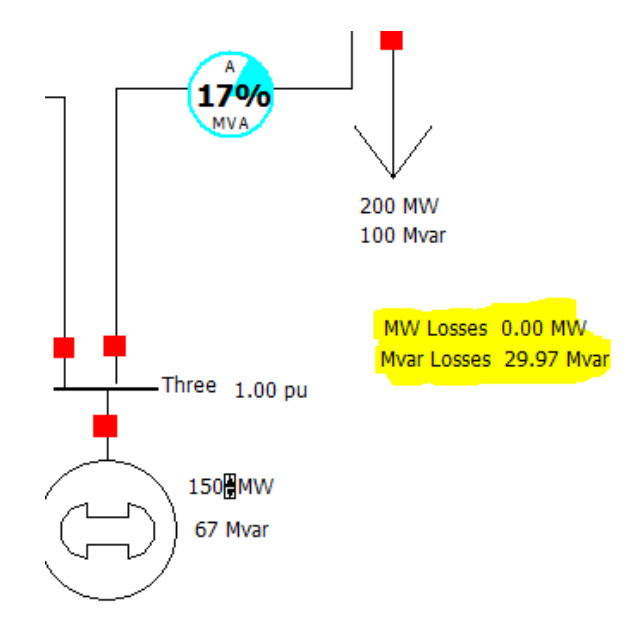

11. Double-click the transmission line between Bus 1 and Bus 2. The following window appears:

| Line From E                                           | Bus                                                                                                    |                                                                                |                                             |                                                                                                    |                                                                          |        |
|-------------------------------------------------------|----------------------------------------------------------------------------------------------------|--------------------------------------------------------------------------------|---------------------------------------------|----------------------------------------------------------------------------------------------------|--------------------------------------------------------------------------|--------|
| Number - Name One Area Name 1 (1)<br>Nominal kV 138.0 | s                                                                                                    | To Bus<br>2<br>Two<br>1 (1)<br>138.0                                           | Circuit<br>1                                | Fine     Fine     Fine     Fine     Fine     Fine     Fine     Fine     Fine     Fine                           | d By Numbers<br>nd By Names<br>nd<br>om End Metered<br>her (Same as From | m Bus) |
| Display Parameters Fa                                 | ault Info Owner, Ar<br>Per Unit Impedance<br>Series Resistance (R<br>Series Reactance (X<br>Shunt Charging (B)<br>Shunt Conductance<br>Has Line Shunts | ea, Zone, Sub<br>Parameters<br>() 0.0000<br>(G) 0.0000<br>(G) 0.0000<br>Line ( | Custom 000000000000000000000000000000000000 | Stability<br>MVA Limits<br>Limit A<br>Limit B<br>Limit C<br>Limit C<br>Limit E<br>Limit F<br>Limit G<br>Limit H | 750.000<br>750.000<br>750.000<br>0.000<br>0.000<br>0.000<br>0.000        |        |

Notice that the transmission line is modeled as having a reactance, but no resistance. Reactance stores reactive power (Mvar), while resistance dissipates real power (MW). Since there is no resistance in the lines, there is no real power dissipated.

- 12. Realistically, transmission lines have both resistance (R) and reactance (X) associated with them. Input **0.02** in the **Series Resistance (R)** field. Press **OK.** Do this for the remaining two transmission lines.
- 13. Run the simulation again: **Run Mode->Tools->Solve->[Green Button].** The system should look like this:

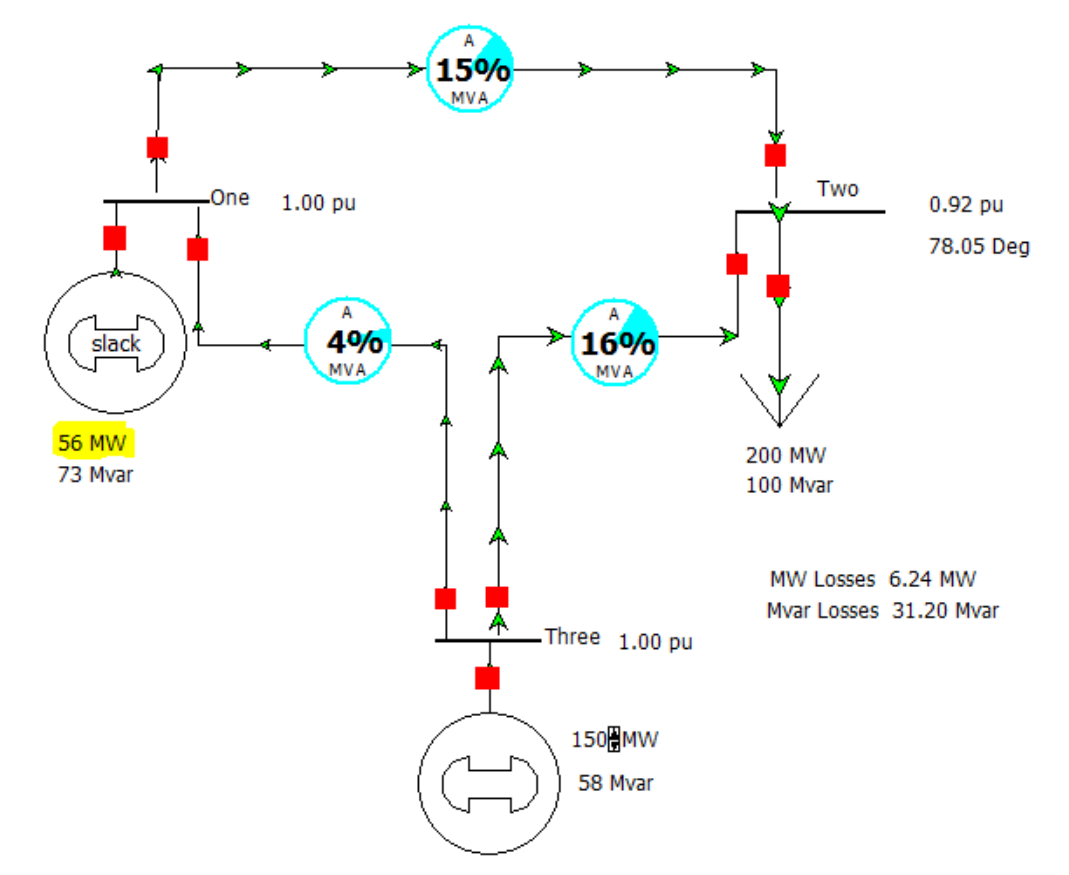

Generator 1 increased the Real Power production in order to compensate for Real Power lost in the transmission lines.

14. Add a transformer between the left generator and bus 2. To do so, first delete the transmission line connecting the two.

Go to **Edit Mode**, click anywhere on the transmission line. Press **Delete**. The following window will appear:

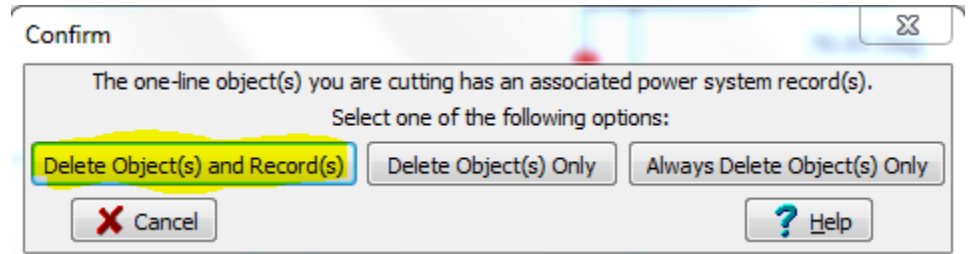

Choose the highlighted option.

15. To add a transformer go to Edit Mode->Draw->Network->Transformer, as illustrated below:

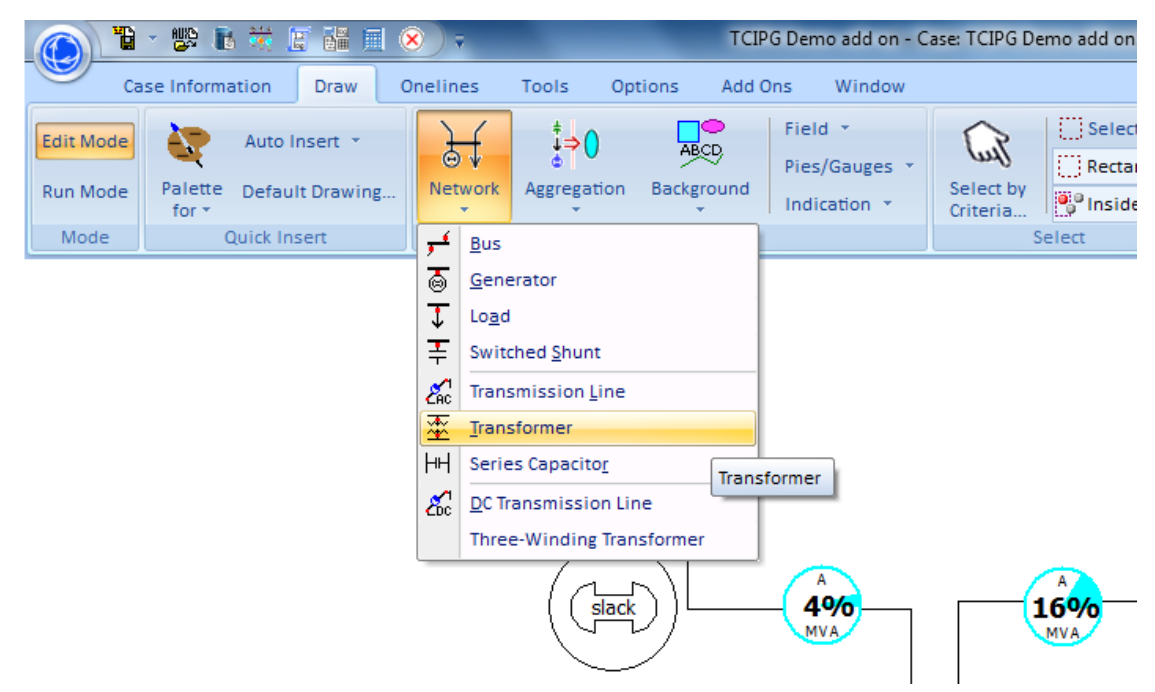

16. The cursor now turned into a crosshair. With it, click once on bus 1. Then move it up to point 1 and click once again. Then move it to point 2 and click once. Lastly, move the cursor to bus 2 and Double Click.

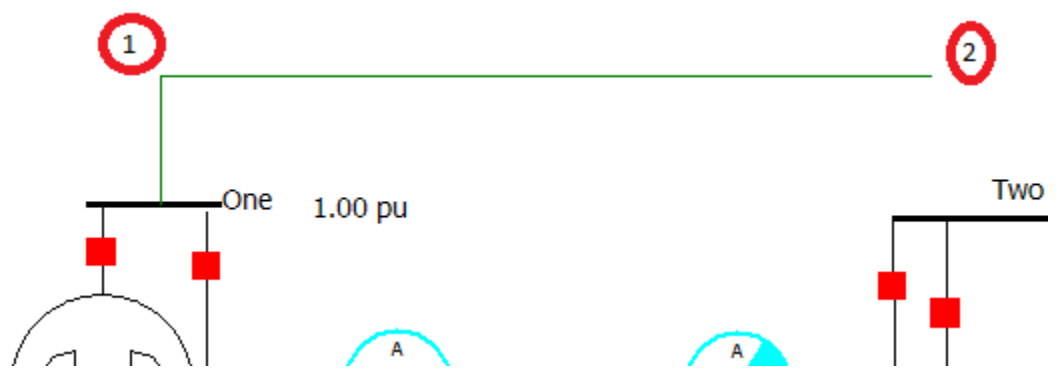

After double clicking on bus 2, the following window shows up:

| ſ | Branch Options                                                                                                    |                                 | -                                                                                                    |                                                                       |                                                                       |                 |                                                                                                   | 1.00                                                     | 23     |
|---|----------------------------------------------------------------------------------------------------|---------------------------------|----------------------------------------------------------------------------------------------------|-----------------------------------------------------------------------|-----------------------------------------------------------------------|-----------------|---------------------------------------------------------------------------------------------------|----------------------------------------------------------|--------|
|   | Number<br>Name<br>Area Name<br>Nominal kV<br>Labels                                                                   | Fro<br>1<br>One<br>1 (1)<br>138 | n Bus                                                                                                    | To E<br>2<br>Two<br>1 (1)<br>138                                      | ius                                                                   | Circuit         | Fi<br>Fi<br>F<br>F<br>Oefault Ov                                                                  | ind By Numbers                                           | m Bus) |
|   | Display Parame                                                                                                    | eters                           | Transformer Contro                                                                                                    | Series                                                                | Capacitor                                                             | Fault Info      | Owner,                                                                                            | Area, Zone, Sub                                          | Custom |
|   | Status<br>Open<br>Closed<br>Branch Device Ty<br>Allow Consolii<br>Length 0.0<br>Calculate<br>Impedances<br>Convert Tr | ype<br>dation<br>00 ↓<br>>      | Per Unit Impedan<br>Series Resistance<br>Series Reactance<br>Shunt Charging (I<br>Shunt Conductan<br>Magnetizing Cond<br>Magnetizing Susc<br>Has Line Shun<br>mer to Line | ce Param<br>: (R)<br>(X)<br>3)<br>ce (G)<br>ductance<br>eptance<br>ts | eters<br>0.00000<br>0.1<br>0.00000<br>0.000000<br>0.000000<br>Line Sh | )<br>)<br>nunts | MVA Limit<br>Limit A<br>Limit B<br>Limit C<br>Limit D<br>Limit E<br>Limit F<br>Limit G<br>Limit H | ts<br>0.000<br>0.000<br>0.000<br>0.000<br>0.000<br>0.000 |        |
|   | 🗸 ок                                                                                                    |                                 | Save                                                                                                    |                                                                       |                                                                       | <b>×</b> c      | ancel                                                                                             | 7 Help                                                   | ,      |

Input **0.1** in the **Series Reactance (X)** field. Also, make sure the transformer is connected from Bus 1 to Bus 2, as illustrated above. Click **OK**.

Now we will add a capacitor, which will decreases losses.
 To do so, go to to Edit Mode->Draw->Network->Switched Shunt.

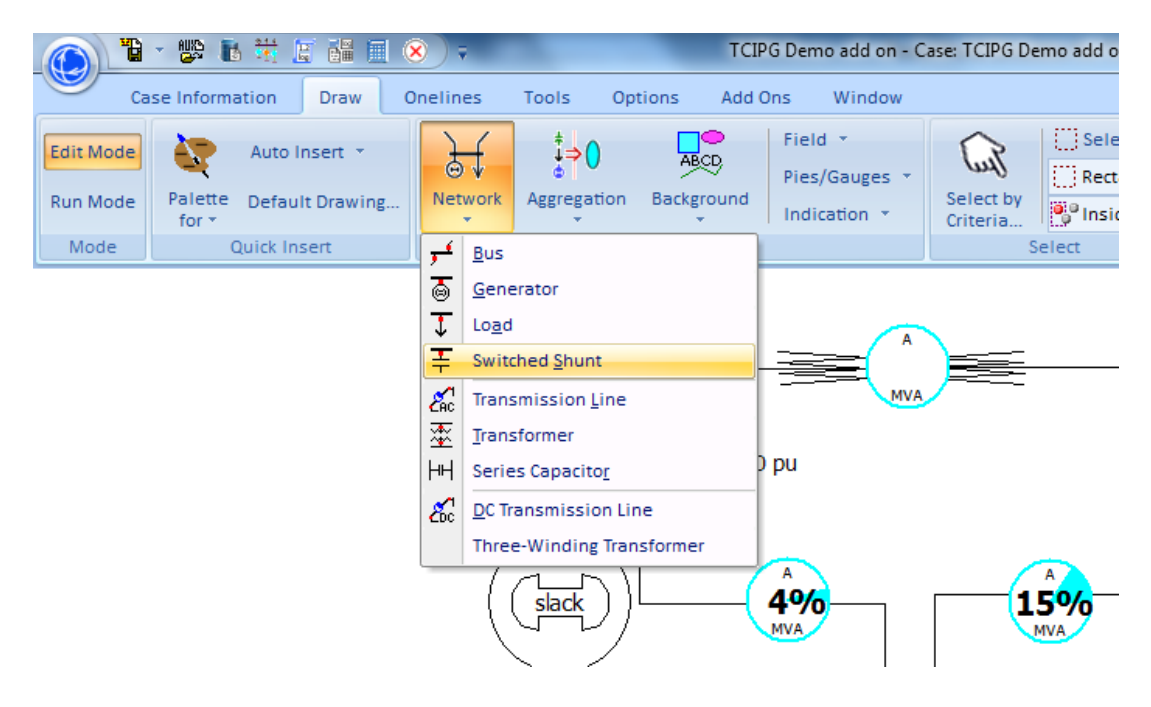

Place the crosshair cursor on Bus 2 and click once. This will appear:

| Switched Shunt (                                                                                                    | Options   |                   |                    | 23           |
|----------------------------------------------------------------------------------------------------|-----------|-------------------|--------------------|--------------|
| Bus Number                                                                                                    | 2         |                   | Find By Number     | Status       |
| Bus Name                                                                                                    | Two       |                   | Find By Name       | Open         |
| Shunt ID                                                                                                    | 1         |                   | Find               | Olosed       |
| Labels                                                                                                    |           |                   |                    |              |
|                                                                                                    | Number    | Name              |                    |              |
| Area Change                                                                                                    | 1         | 1                 |                    |              |
| Zone Change                                                                                                    | 1         | 1                 |                    |              |
| Substation                                                                                                    |           |                   |                    |              |
| Display Parame                                                                                                    | ters Cont | trol Parameters   | Fault Parameters ( | Custom       |
| Nominal Mvar                                                                                                    |           |                   |                    |              |
| 70                                                                                                    |           |                   |                    |              |
| Control Mode                                                                                                    |           | Control Regulatio | n Settings         |              |
| Fixed                                                                                                    |           | Voltage           | High Value         | 1.00000      |
| Discrete     Discrete     Discrete |           | Cenerator M       | /ar Low Value      | 0.99000      |
| Continuous                                                                                                    |           | 🔘 Wind Mvar       | Target Va          | lue 1.00000  |
| 🔘 Bus Shunt (F                                                                                                    | ixed)     |                   | Reg. Bus           | #            |
| -Switched Shunts                                                                                                    | Blocks    |                   |                    |              |
| Number of Steps                                                                                                    |           |                   |                    |              |
| Mvars per Step                                                                                                    |           |                   |                    |              |
| •                                                                                                    |           |                   |                    | •            |
|                                                                                                    |           |                   |                    |              |
|                                                                                                    |           |                   |                    |              |
|                                                                                                    |           |                   |                    |              |
| 🗸 ок                                                                                                    | Save      |                   | 🗙 Can              | cel 🦪 👔 Help |

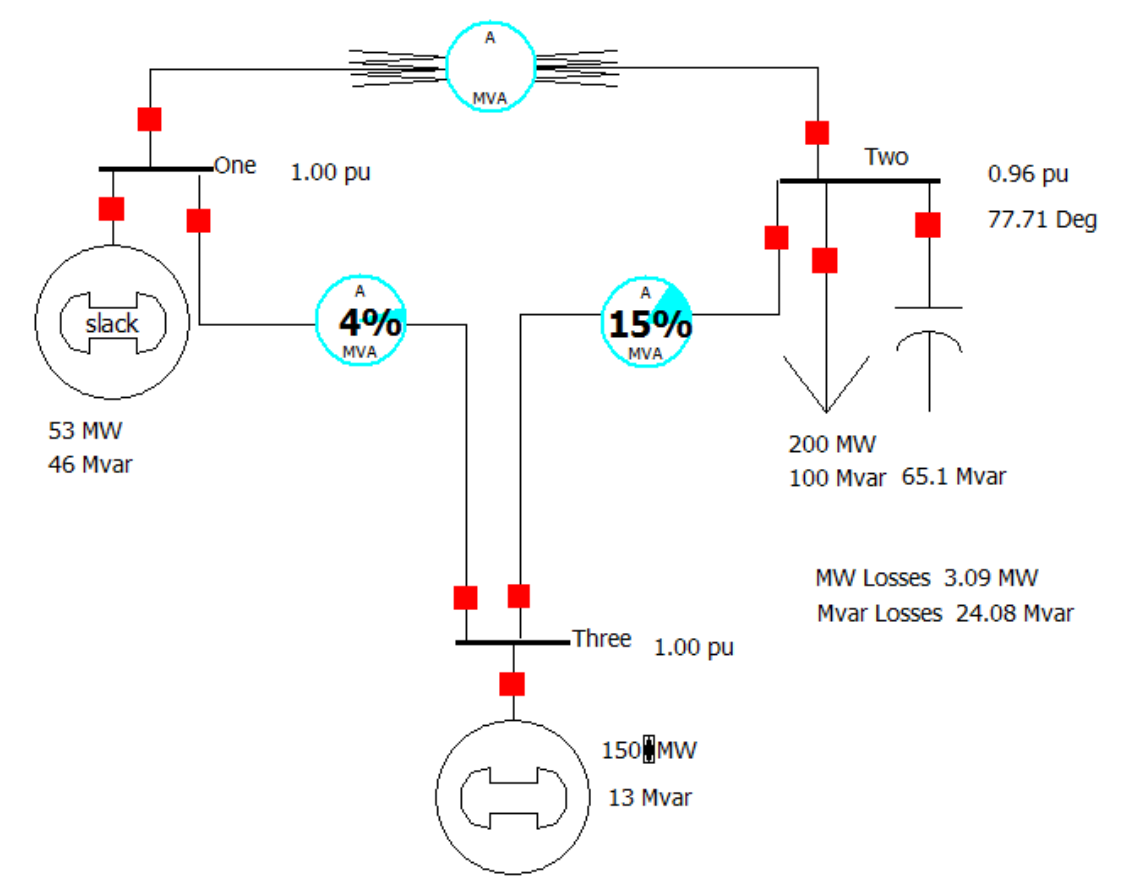

Input **70** in the **Nominal Mvar** field. Under **Display** tab choose **Down** under **Orientation** section and click **OK.** You can move the capacitor to the right, so that text does not overlap. The case will look like this:

- 18. Simulate the circuit again.
- 19. While running, click the red square above the capacitor to disconnect it from the rest of the circuit. Watch what happens to power losses.
- 20. Double click the pie-display on the transmission line connecting Bus 1 to Bus 3. Input **100** in the **MVA Rating** box as illustrated below.

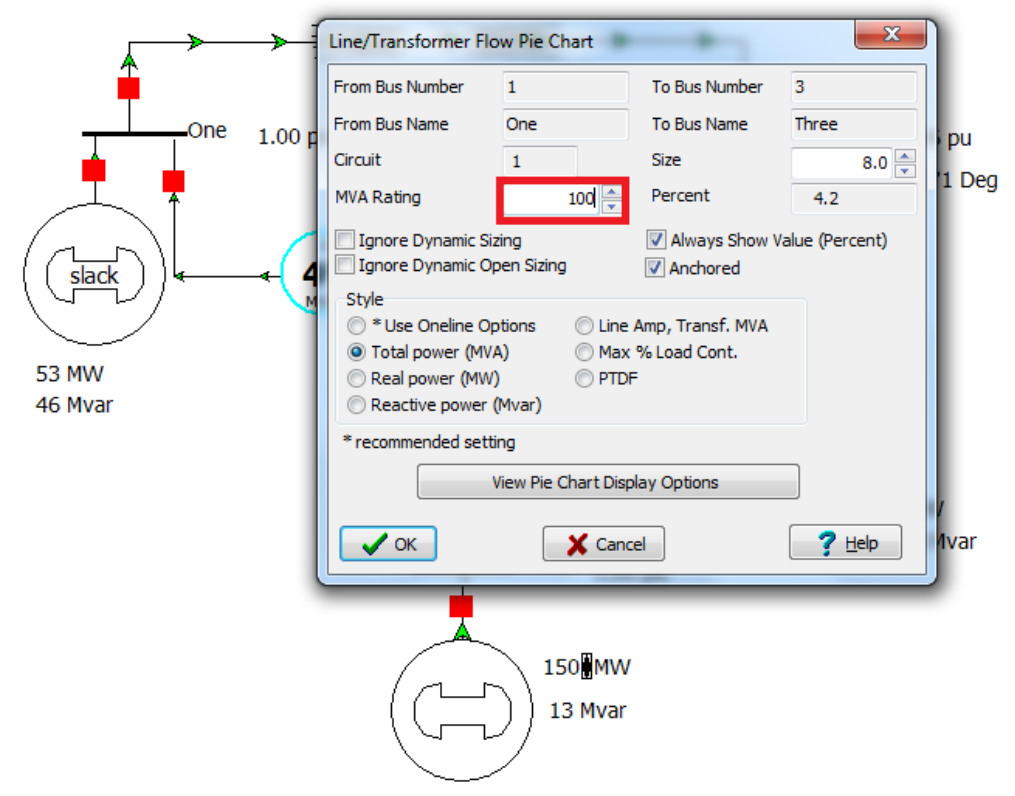

- 21. Click OK.
- 22. Give the transformer a 70 MVA Rating.
- 23. Give the transmission line connecting Bus 3 and Bus 2 125 MVA Rating.
- 24. While running the simulation, increase the Real Power output of the bottom generator to 260 MWA, while watching the pie chart between Bus 1 and Bus 3. In reality, the Transmission Line will give up if its rating it's exceeded.
- 25. To disconnect the transmission line connecting Bus 1 and Bus 3, click the red square connecting it to either Bus 1 or Bus 3. That is how you obtain a blackout.
- 26. Connect the transmission lines back in the circuit.
- 27. Simulate the circuit and bring the bottom generator back to 150 MW.
- 28. To add another bus go to Edit Mode->Draw->Network->Bus.
- 29. Click to the left of Bus One. The following window will appear:

| Bus Options                                               |
|-----------------------------------------------------------|
| Bus Number Find                                           |
| Bus Name Four Find By Name                                |
| Nominal Voltage 0.1 kV                                    |
| Labels no labels                                          |
| Number Name                                               |
| Area Change 1 1 1                                         |
| Zone Change 1 1 1                                         |
| Owner Change 1 1                                          |
| Substation Change                                         |
| Bus Information Display Attached Devices Geography Custom |
| Bus Voltage                                               |
| Voltage (p.u.) 1.0000                                     |
| Angle (degrees) 0.000                                     |
| System Slack Bus                                          |
|                                                           |
|                                                           |
|                                                           |
| VOK Save X Cancel                                         |

- 30. Enter Four in the Bus Name field and 0.1 in the Nominal Voltage field. Click OK.
- 31. Under Display tab choose, select Right for Orientation.
- 32. Connect a transformer between **Bus One** and **Bus Four.**
- 33. Give it a **0.1** Series Reactance (X).
- 34. To add a load to **Bus Four** go to **Edit Mode->Draw->Network->Load** and click on **Bus Four.**
- 35. Input **130** and **20** for **MW Value** and **Mvar Value** respectively. Also, choose **Down** under **Orientation**.

| Load Opti  | ons       |               |                    | ×                  |
|------------|-----------|---------------|--------------------|--------------------|
| Bus Numbe  | er 4      |               | Find By            | Number Status      |
| Bus Nam    | e Fou     | r             | Find B             | y Name             |
| I          | D 1       |               | Fin                | d                  |
| Labels     | . –       |               |                    |                    |
|            |           | Number        | Name               |                    |
| Area (     | Change    | 1             | 1                  |                    |
| Zone       | Change    | 1             | 1                  |                    |
| Substation | n         |               |                    |                    |
| Owner (    | Change    | 1             | 1                  |                    |
|            |           | √ Same Own    | er as Terminal Bus |                    |
| Load Info  | rmation   | OPF Load Disp | atch Custom        |                    |
|            | Co        | nstant Power  | Constant Current C | Constant Impedance |
| MW Valu    | e 1       | 30            | 0.000              | 0.000              |
| Mvar Val   | ue        | 20            | 0.000              | 0.000              |
| Display Ir | nformati  | on            | Orientation        |                    |
| Displa     | ay Size   | 10.00 🚔       | Right      Le      | eft                |
| Sca        | ale Width | with Size     | O Up O Do          | own                |
| Display    | / Width   | 3.75          | Anchored           |                    |
| Pixel Thi  | ckness    | 1             | Link To New Load   | d                  |
|            |           |               |                    |                    |
|            |           |               |                    |                    |
| 🗸 ок       |           | Save          | X                  | Cancel ? Help      |

- 36. Click **OK.**
- 37. Insert a new **Bus Five** to the left of **Bus Three**, with a **750 kV Nominal Voltage.** By now, you should be able to do this without step-by-step instruction.
- 38. Connect a Transformer with 0.1 Series Reactance (X) between Bus Three and Bus Five.
- 39. The system should look like this:

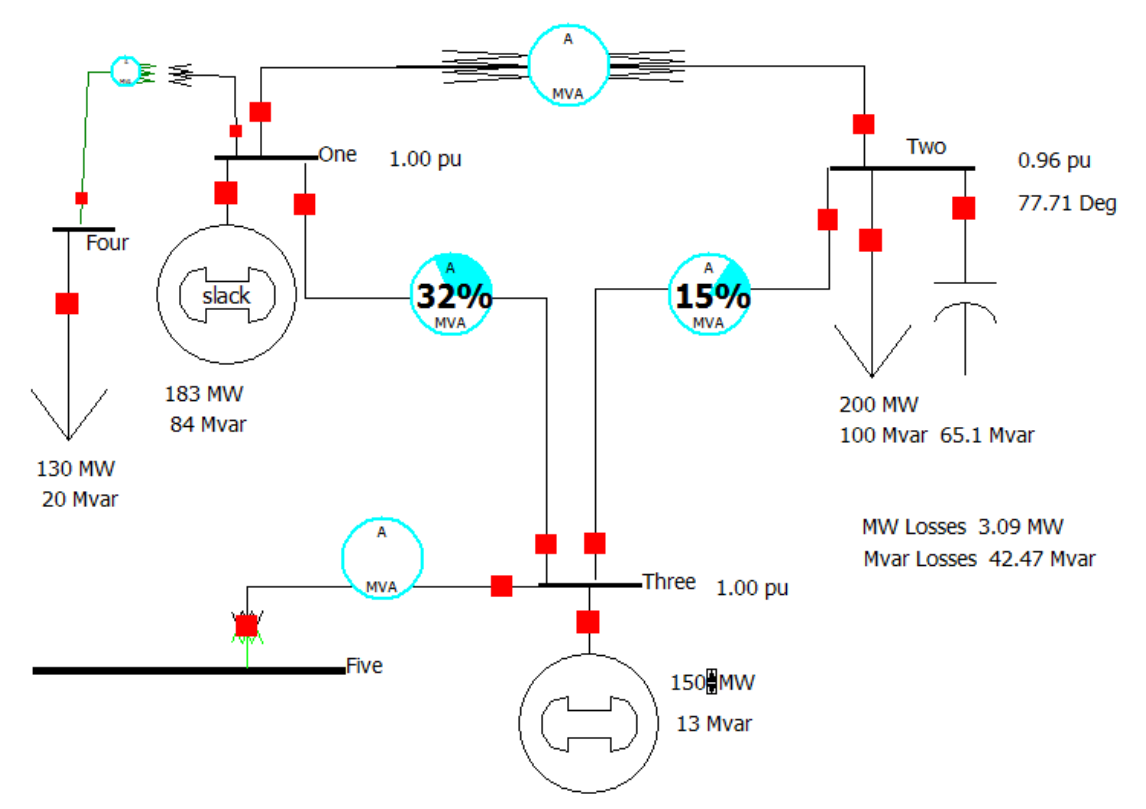

- 40. Next, add Bus Six to the left of Bus Five, with a 750 kV Nominal Voltage.
- 41. Connect **Bus Five** to **Bus Six** using a transmission line with **0.02 Series Resistance (R)** and **0.1** Series Reactance (X).
- 42. You will get a pie chart that looks like this:

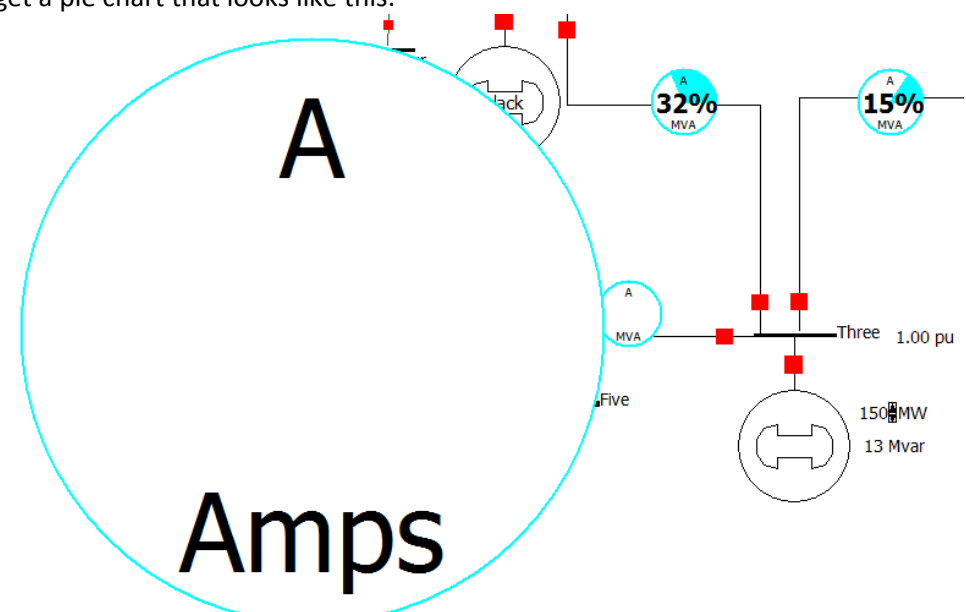

43. To decrease its size, double click on it and change Size to 10, check Always Show Value (Percent) and give it a 200 MVA Rating, like below.

| Line/Transformer Flo           | w Pie Chart                                                                                                    | 101           | ×      |  |  |  |  |
|--------------------------------|----------------------------------------------------------------------------------------------------|---------------|--------|--|--|--|--|
| From Bus Number                | 5                                                                                                    | To Bus Number | 6      |  |  |  |  |
| From Bus Name                  | Five                                                                                                    | To Bus Name   | Six    |  |  |  |  |
| Circuit                        | 1                                                                                                    | Size          | 10.0 🚖 |  |  |  |  |
| MVA Rating                     | 200.000 🚔                                                                                                    | Percent       | 0.0    |  |  |  |  |
| Ignore Dynamic Siz             | Ignore Dynamic Sizing       Ignore Dynamic Open Sizing         Ignore Dynamic Open Sizing       Ignore Dynamic Open Sizing |               |        |  |  |  |  |
| Style                          |                                                                                                    |               |        |  |  |  |  |
| * recommended setting          |                                                                                                    |               |        |  |  |  |  |
| View Pie Chart Display Options |                                                                                                    |               |        |  |  |  |  |
| Cancel                         |                                                                                                    |               |        |  |  |  |  |

## 44. Click **OK.**

45. Add **Bus Seven** up and to the left of **Bus Six** with the following options:

| Bus Options                                         | x x                                        |
|-----------------------------------------------------|--------------------------------------------|
| This will insert a new bus in the power system dat  | a model                                    |
| Bus Number 7                                        | Find By Number Find                        |
| Bus Name Seven                                      | Find By Name                               |
| Nominal Voltage 0.12 kV                             |                                            |
| Labels                                              |                                            |
| Number Name                                         |                                            |
| Area Change 1 1                                     |                                            |
| Zone Change 1 1                                     |                                            |
| Owner Change 1 1                                    |                                            |
| Substation Change                                   |                                            |
| Bus Information Display Attached Devices G          | eography Custom                            |
| Orientation  Right  Up  Left  Down  Link to New Bus | 3.00 ♥ Scale<br>Width with<br>0.200 ♥ Size |
| ✓ OK Save                                           | X Cancel                                   |

- 46. Add a 0.1 Series Reactance (X) between Bus Six and Bus Seven.
- 47. Add a 100 MW Constant Power load to Bus Seven.
- 48. Double Click the **100 MW** displayed under the load, and make the following change:

| Load Field Options      |        |     |          | -                         | X              |
|-------------------------|--------|-----|----------|---------------------------|----------------|
| Find Bus Number         | er 7   | ▼ E | Bus Name | Seven                     | ▼ ID 1 ▼       |
| Total Digits in Field   | 4      |     |          | Delta per Mouse Click     | 10             |
| Digits Right of Decimal | 0      |     |          | Maintain Constant Load    | d Power Factor |
| Field Value             | 100 MW |     |          | ☑ Include Suffix          | Anchored       |
| Field Prefix            |        |     |          | Rotation Angle in Degree  | 0              |
| Type of Field           |        |     |          |                           |                |
| Load MW                 |        |     | C        | Select a Field Find Field | ]              |
| 🔘 Load Mvar             |        |     |          | V                         |                |
| 🗸 ок                    |        |     |          | X Cancel                  | ? Help         |

- 49. Run the simulation and increase the power generated by the generator connected to **Bus 3**.
- 50. Observe that this does not change power flow to the load connected to **Bus 7**.
- 51. Now increase power absorbed by **Bus 7 Load.**